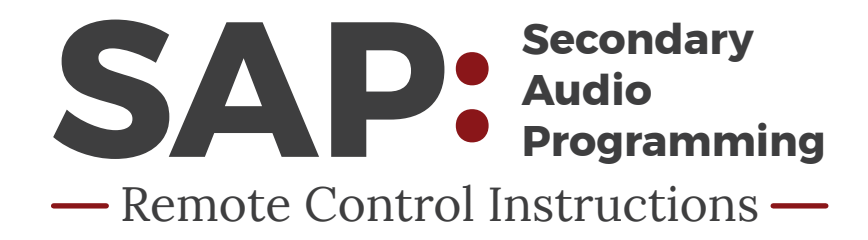

OR

## **SPECTRUM**

#### CHANNEL 21

Depending on your box type, follow one of these sets of steps to switch to SAP:

- 1. Press Settings on your remote to access Quick Settings.
- 2. Select Audio/SAP using the arrow keys.
- 3. Select Digital.
- 4. Select Secondary Language to change the audio source of the program / TV show to Spanish.

https://www.spectrum.net/support/tv/sap-guide-instructions/

UVERSE

### CHANNEL 99

- 1. Press MENU on remote
- 2. Scroll to OPTIONS
- 3. Press OK
- 4. Scroll to AUDIO/LANGUAGE
- 5. Press OK
- 6. Select preferred audio language
- 7. Scroll to SAVE
- 8. Press OK

https://www.youtube.com/watch?v=9I-iP-mixww

# GRANDE

### CHANNEL 20

You can choose the language that displays on the screen button and descriptions, and also change the secondary digital audio that is available with certain networks and programs.

- 1. Choose Audio Setup from the Setup menu and change the default setting.
- 2. Choose English or Spanish.

This feature is only supported on certain digital channels that provide secondary audio. If the chosen audio language is not available, the default audio language will be heard.

https://mygrande.com/PDFs/RES\_Booklet\_111313.pdf

SAN ANTONIO

**KGSA-TV** 

Guide's Main Menu.

2. Locate and select Setup.

3. Locate and select Audio Setup.

the audio source to Spanish.

### CHANNEL 16.1

Push your TV remote's SAP button to turn on functionality. If your remote does not have an SAP button, try accessing the TV menu and looking for SAP or Language options to turn on functionality.

1. Press MENU twice on your remote to access the

4. Change Default Audio Track to Español to change